# **Configure Synchronization from Devices to Security Manager**

### Contents

| Introduction                              |
|-------------------------------------------|
| <u>Prerequisites</u>                      |
| Requirements                              |
| Components Used                           |
| Background Information                    |
| Demonstration Methodology                 |
| Single Device Discovery                   |
| Steps to Perform Single Device Discovery: |
| Steps to Perform Single Device Discovery: |
| <u>Step 1:</u>                            |
| <u>Step 2:</u>                            |
| Bulk Device Discovery                     |
| Steps to Perform Bulk Device Discovery:   |
| Step 1:                                   |
| <u>Step 2:</u>                            |
| Step 3:                                   |

### Introduction

This document describes different ways of configuration synchronization from ASA to CSM.

## Prerequisites

#### Requirements

Cisco recommends that you have knowledge of these topics:

- Cisco Security Manager
- Adaptive security device

#### **Components Used**

The information in this document is based on these software and hardware versions:

- Cisco Security Manager 4.25
- Adaptive security appliance

The information in this document was created from the devices in a specific lab environment. All of the devices used in this document started with a cleared (default) configuration. If your network is live, ensure that you understand the potential impact of any command.

### **Background Information**

The Cisco security manager delivers centralized management and monitoring services for Cisco ASA device.

#### **Demonstration Methodology**

This document describes two distinct methods or options for synchronizing the configuration from ASA to CSM.

- Single device discovery
- Bulk device rediscovery

### **Single Device Discovery**

Single discovery can only be performed if the device is added to the inventory. It can be performed only when the device has

- Security context configurations for ASA, PIX, and FWSM devices running in multiple context mode.
- Virtual sensor configurations for IPS devices.
- Service module information for Catalyst devices.

### **Steps to Perform Single Device Discovery:**

You can perform the device discovery when you have performed any changes on device CLI or if the device was removed and added back.

To check if any pending changes are yet to be synchronized, obeserve the example mentioned.

**Right click** on the respective device from the device pane and select the option **Detect out of band changes.** 

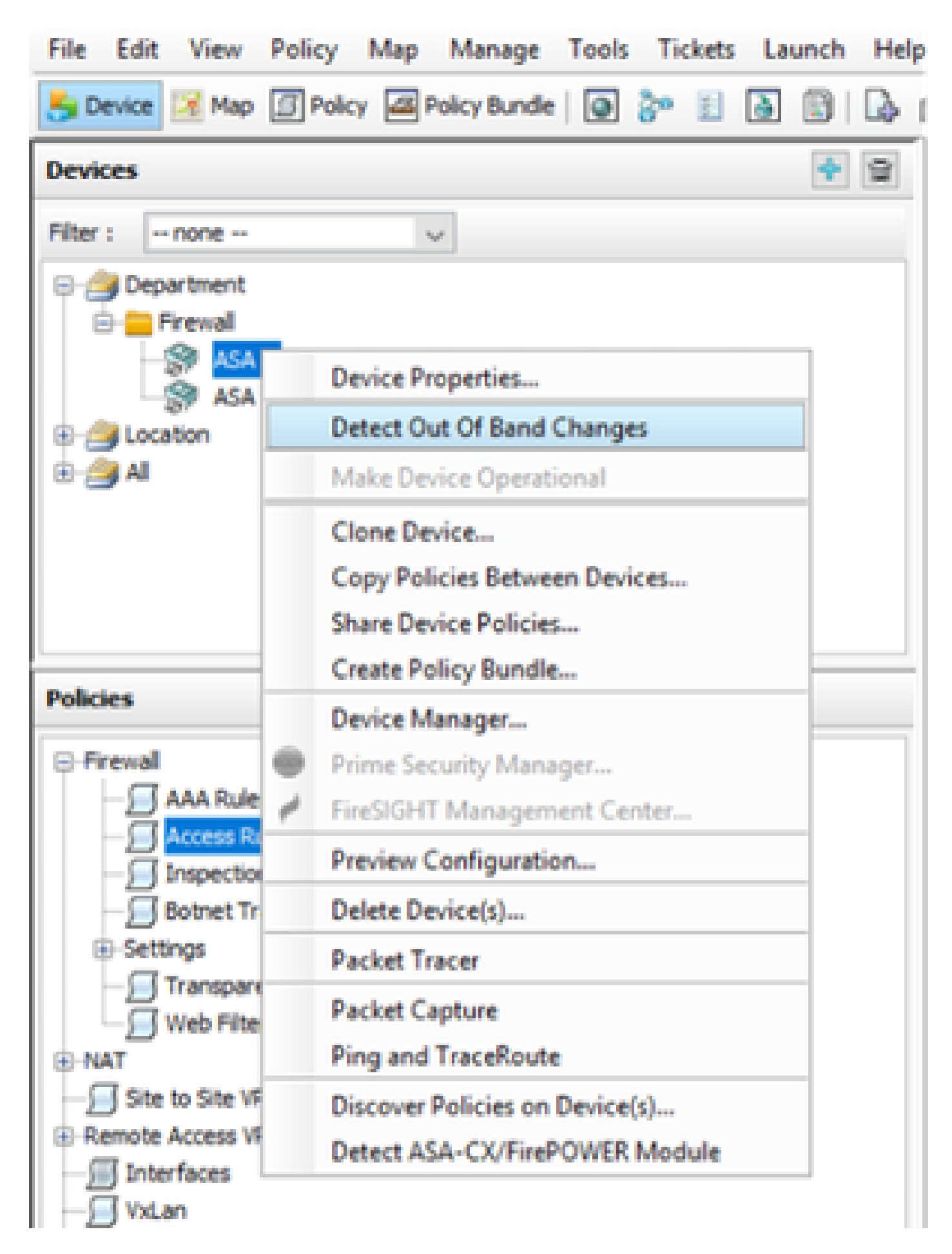

If there are no changes , then the page displays as no out of bound changes found for this device.

| 🎨 008 Danges                                                                                                    |                                              | - | 0 | х |
|----------------------------------------------------------------------------------------------------|----------------------------------------------|---|---|---|
| COE Detail COE Summery                                                                                                    |                                              |   |   | _ |
| Rite: -rore - v                                                                                                    | No Out of Band charges found for this device |   |   | = |
| 8- C Sekted Deskes                                                                                                    |                                              |   |   |   |
| The second second secon |                                              |   |   |   |
| - Casta                                                                                                    |                                              |   |   |   |
| - 🛄 🖉 ASA 1                                                                                                    |                                              |   |   |   |

If there were any changes done, then the lines are highlighted as per the legend.

| COB Changes                                                                                                    |                                                                                                    | - 0 >       |
|----------------------------------------------------------------------------------------------------|----------------------------------------------------------------------------------------------------|-------------|
| ODE Detail ODE Summery                                                                                                    |                                                                                                    |             |
| Devices Groups                                                                                                    | Contenas (Industry Lanery)                                                                                                    |             |
| Piter a la rome - la villa                                                                                                    | Latest Gordy Tensor In CD1 Running Gordy Tensor Ban                                                                                                    |             |
| District Incom     District Incom     District Incom     District Incom     District Incom                                                                                                    | PA accesse-list Lot extended permit -1 any any * accesse-list Lot extended<br>PA accesse-list Lot extended<br>PA accesse-list Accesse-list<br>PA accesse-list<br>PA accesse-list | Added new   |
|                                                                                                    | 57<br>28<br>29                                                                                                    | commands    |
| Contraction of the local state of the local state o | 39 Logging kuffword informational Logging kuffword inf<br>48 Logging kuffword informational Logging kuffword informational                                                                                                    | remark Long |
| and the state of                                                                                                    | 41 MEL LARGE 1500 MEL LARGE 1500                                                                                                    |             |
|                                                                                                    | 42 ets outside 1000<br>43 ets ages 1000<br>ets ages 1000                                                                                                    |             |
| 1                                                                                                    | ** so failows so failows                                                                                                    |             |

### **Steps to Perform Single Device Discovery:**

#### Step 1:

**Right click** on respective device name from **device pane and choose the option Discover policies on Device(s).** 

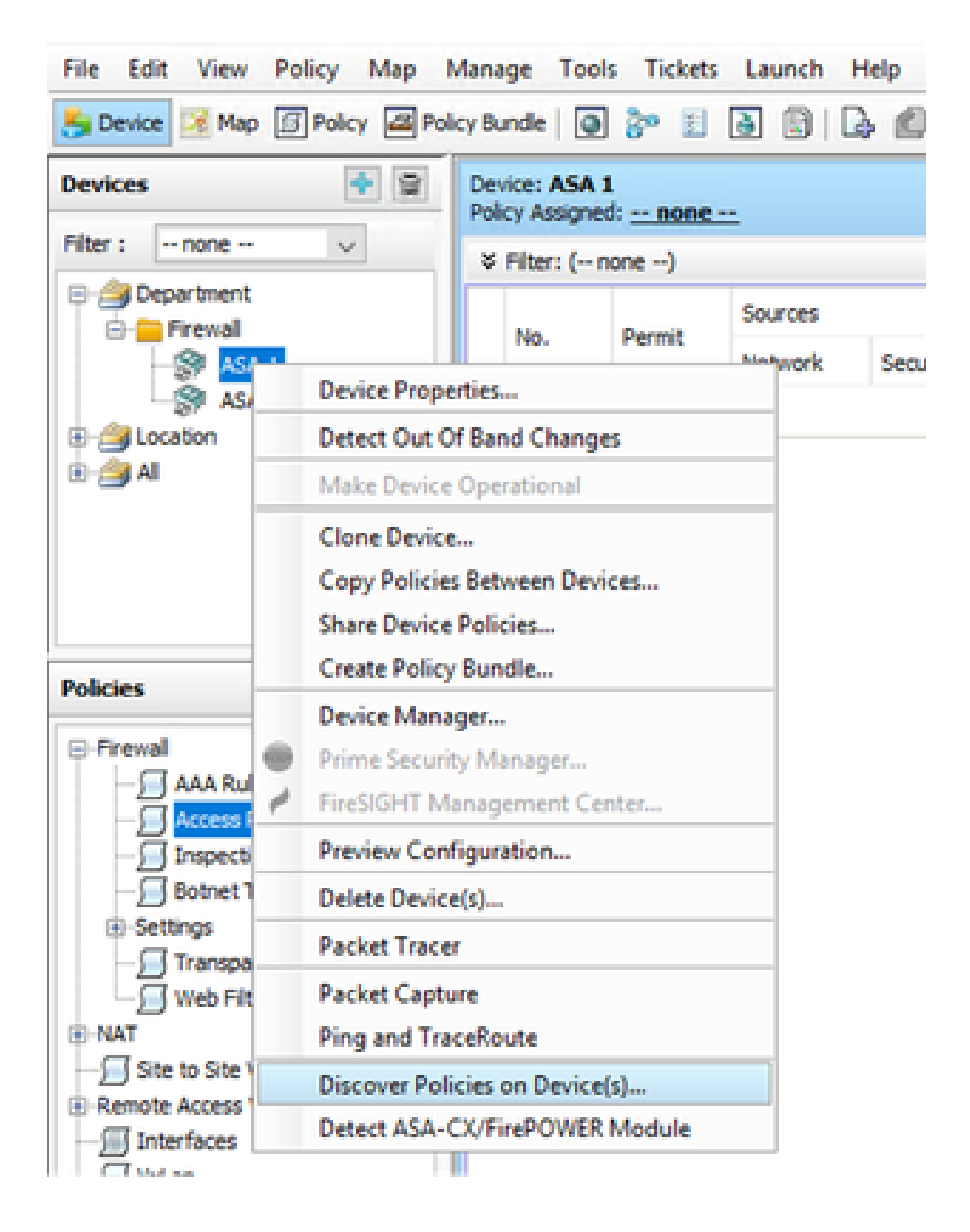

For single device recovery method you can only see the **Create Discovery Task** dialogue box. Incase if you are getting a bulk discovery dialogue box, kindly close and open it again.

You have 3 options to perform the discovery.

- Live Device It fetchs the configuration from live device , which is in network.
- Configuration File You can choose the configuration file and proceed with the discovery.
- Factory Default Configuration It resets the device to the default configurations. This method can be used for devices that only run single-context mode or for with individual security contexts.

| Create Discovery Task                                                                                                    |                                         | × |
|----------------------------------------------------------------------------------------------------|-----------------------------------------|---|
| Discovery Task Name:                                                                                                    | discovery:2024-Jul-19 09:09:36          |   |
| Discover From:                                                                                                    | Live Device     Config File             |   |
|                                                                                                    | Factory Default Configuration           |   |
|                                                                                                    | Config File: Browse                     |   |
|                                                                                                    | Discover Policies for Security Contexts |   |
| Policies To Discover<br>Select the policies to d<br>Detect ASA-CX/Fire<br>Inventory<br>Platform Settings<br>Platform Settings<br>Firewall Services<br>NAT Policies<br>NAT Policies<br>SSL Policy<br>RA VPN Policies<br>IPS | iscover<br>POWER Module                 |   |
|                                                                                                    | OK Cancel Help                          |   |

Make sure you are aware of the network topology and the changes that can happen in your network before you proceed with the discovery.

| Warning | g ×                                                                                                    |
|---------|----------------------------------------------------------------------------------------------------|
|         | Discovery will replace existing policies with those discovered.<br>Loss of sharing, inheritance will happen with all policies associated with the device<br>Do you wish to continue? |
|         | Do not show this again                                                                                                    |
|         | Yes No                                                                                                    |

Once the discover is completed, you can see the pop screen with the status as Discovery completed.

|                                                                                                    |                                 |                | ×                                                                                                    |
|----------------------------------------------------------------------------------------------------|---------------------------------|----------------|----------------------------------------------------------------------------------------------------|
|                                                                                                    | 80%                             |                |                                                                                                    |
| Status:<br>Devices to be discovered:<br>Devices discovered successfully:<br>Devices discovered with errors: | Discovery comple<br>1<br>1<br>0 | tied with warn | ings                                                                                                    |
| Discovery Details<br>Type Name                                                                              | Seventy                         | State          | Discovered From                                                                                                    |
| AGA 1                                                                                                    | 0                               | Discoutry C    | ampleted with Warnings Live Device                                                                                                    |
|                                                                                                    |                                 | 6 m 1          | Description                                                                                                    |
| Messages<br>CIL out documented                                                                              |                                 | Sevency        | Policy decovery does not support the following CLI in your configuration:                                                                                                    |
|                                                                                                    |                                 |                |                                                                                                    |
| Policies discovered                                                                                         |                                 | 0              | Line 60no mac-address auto<br>Line 60tho asdm history enable                                                                                                    |
| Policies discovered<br>Existing policy objects reused                                                       |                                 | 0              | Une 6/mo mac-address auto<br>Une 60mo apdm history enable<br>Une 60mo appentit runnconnected<br>Une 60mp rate-limit 8192                                                                                                    |
| Policies discovered<br>Existing policy objects reused<br>Policies discovered                                |                                 | 0              | Line 60no mac-address auto<br>Line 60no asdm history enable<br>Line 60no arp pemit nonconnected<br>Line 63nap rate-limit 8192<br>Line 68ntmeout petiviste 0:00:30<br>Line 73ntmeout top-proxy-reassenbly 0:01:00<br>Line 74ntmeout floating.com 0:00:00                                                                                                    |
| Policies discovered<br>Existing policy objects reused<br>Policies discovered                                |                                 | 0              | Line 6ins mac-address auto<br>Line 60ns addr history enable<br>Line 60ns appentit runconnected<br>Line 60napprate-limit 8152<br>Line 68ntmesut patrolate 0:00:00<br>Line 73ntmesut top-proxy-reassembly 0:01:00<br>Line 74ntmesut fisating conn 0:00:00 v<br>Action<br>If you wish to manage these commands in CS Manager, please use the "Hex Config" function |

And from out of band changes also it cannot have any changes.

| 🆏 008 Danges       |                                              | - | 0 | х |
|--------------------|----------------------------------------------|---|---|---|
| COEDetal COESamory |                                              |   |   |   |
| Brokes Groups      | CEDesk [Drivers James]                       |   |   |   |
| AB91 - 1018 - 11   | No Out of Band changes found for this device |   |   |   |
| 8- Calendaria      |                                              |   |   |   |
| - Fred             |                                              |   |   |   |
|                    |                                              |   |   |   |
| - Claster          |                                              |   |   |   |
|                    |                                              |   |   |   |
|                    |                                              |   |   |   |

### **Bulk Device Discovery**

To discover policies for multiple devices, you can conduct bulk rediscovery. It is important to note that bulk rediscovery is limited to live devices, those currently operational and accessible within your network.

You cannot perform the bulk discovery on security context, virtual sensors. Service modules can be discovered it selected separately.

### **Steps to Perform Bulk Device Discovery:**

#### Step 1:

Navigate to **Policy > Discover Policies** on device

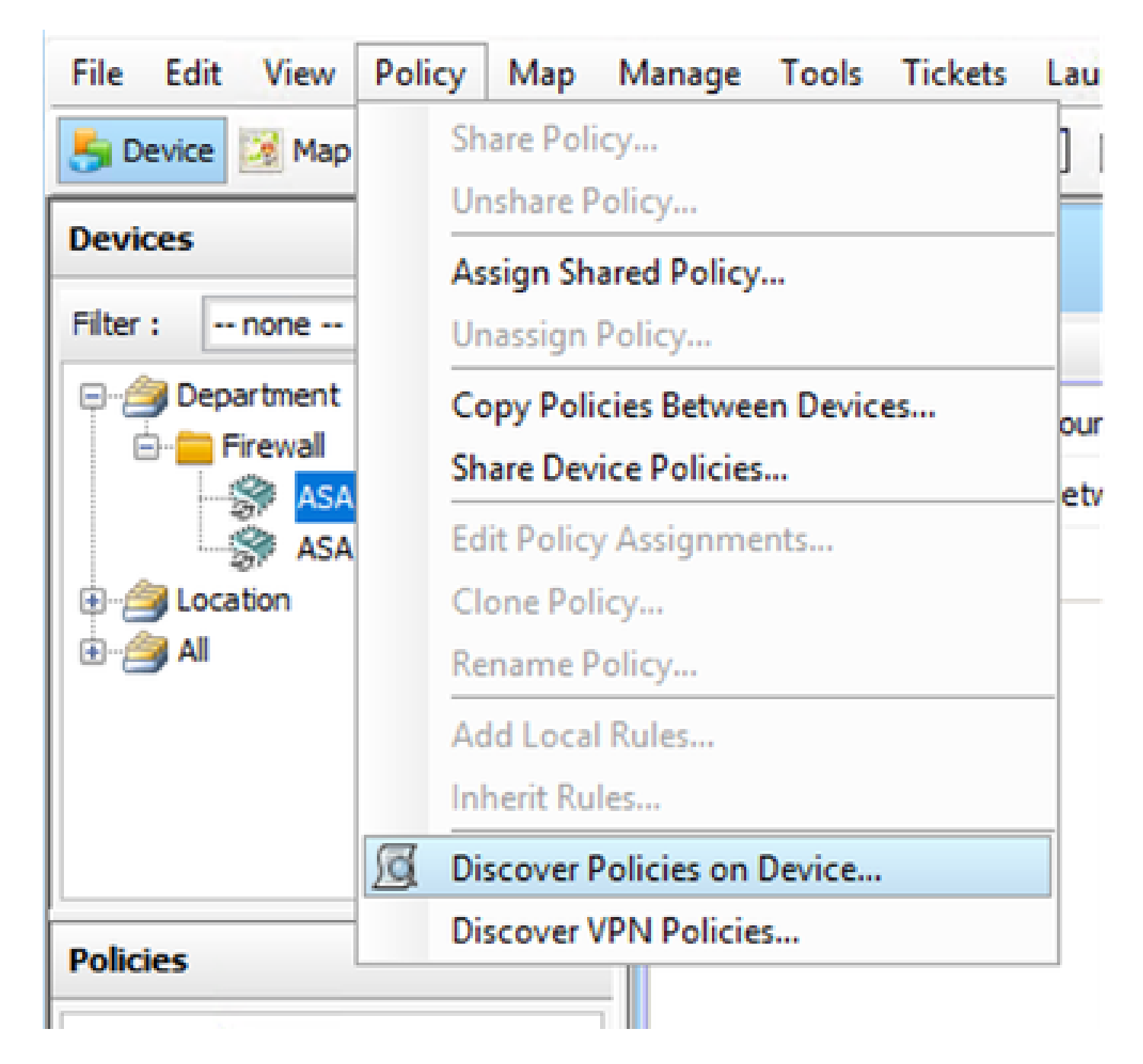

#### Step 2:

If you are performing Bulk rediscovery, only the bulk rediscovery dialogue box can appear. From available devices in the left pane, choose the list of devices for which you want to discover policies and move it to the right side.

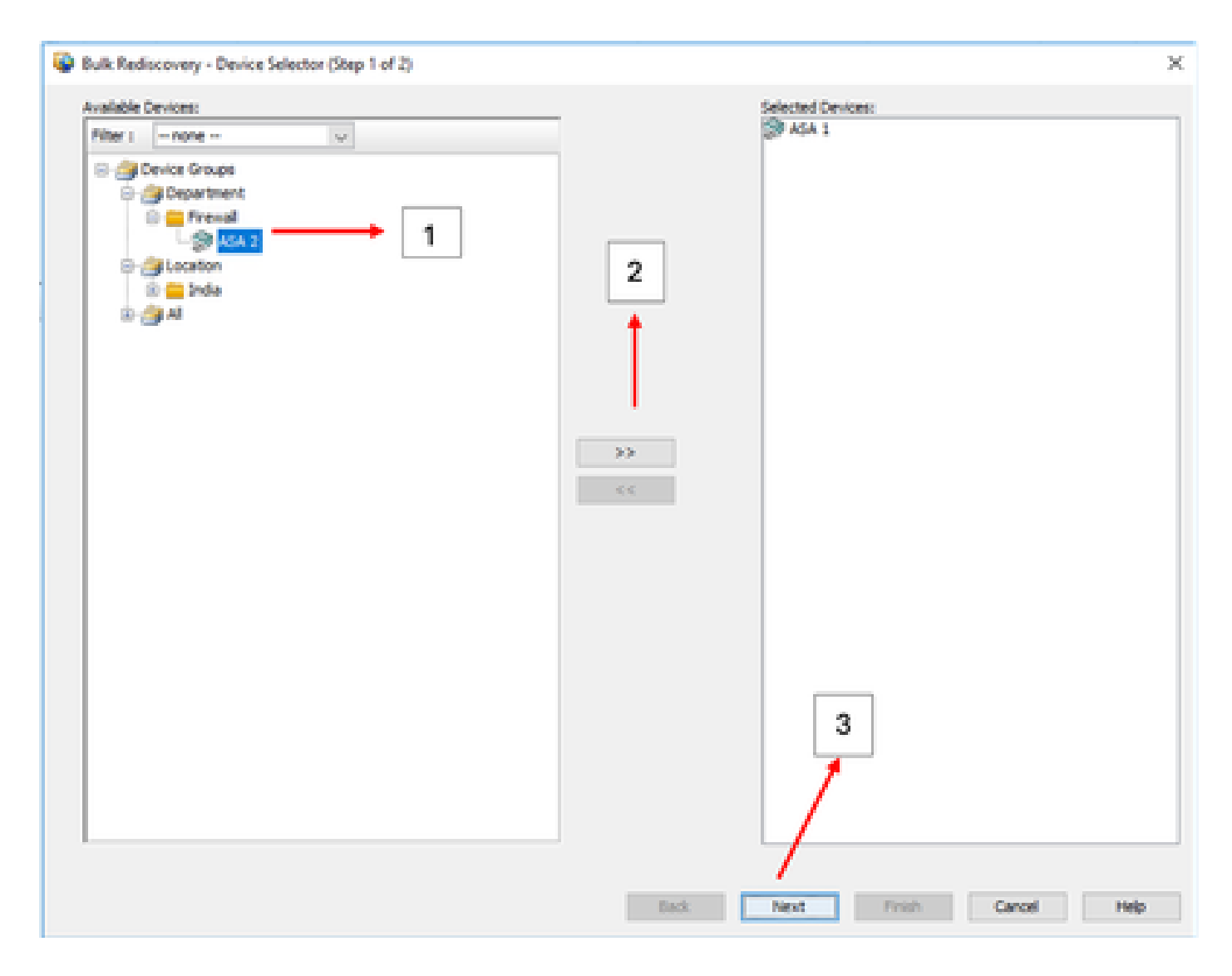

#### Step 3:

Verify if all the selected devices are listed and click on Finish to proceed further with the bulk rediscovery. Make sure you are aware of the network topology and the changes that can happen in your network before you proceed with the discovery.

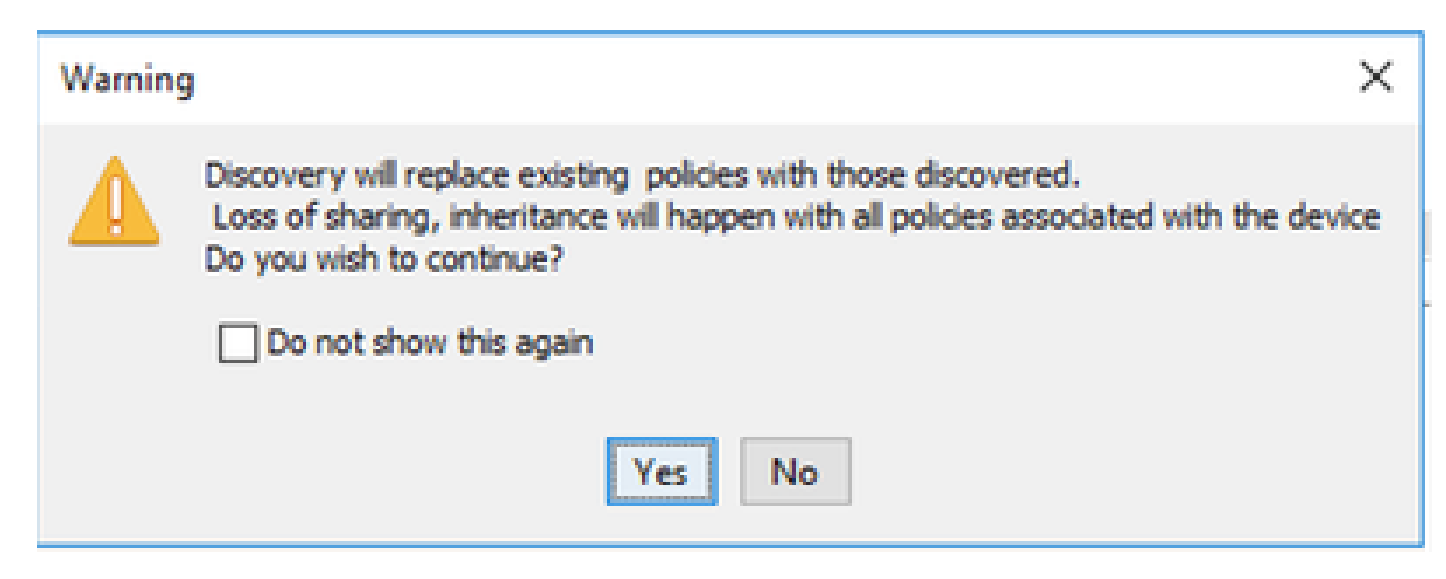

Once the discovery is completed you can see the example like

| Warning     | ×                                                                                                    |
|-------------|----------------------------------------------------------------------------------------------------|
|             | Changes that you make to Remote Access VPN policies might not be deployed if you have<br>not performed a prior deployment.<br>Action: Please select File > Deploy immediately after discovery, before making any<br>change to RA VPN policies.<br>We recommend that you perform this initial deployment to a file rather than directly<br>to the device.<br>To change the deployment method, click the Edit Deploy Method button in the<br>Deploy Saved Changes dialog box. |
| ia orraciio | OK                                                                                                    |

Both the devices are discovered successfully.

| Status: Devices to be discovered: 2<br>Devices discovered successfully: 3                                                                                                    | 100%<br>Xacovery compl<br>2<br>2     | leted with v                             | amings                                                                                              |                                            |  |
|----------------------------------------------------------------------------------------------------|--------------------------------------|------------------------------------------|----------------------------------------------------------------------------------------------------|--------------------------------------------|--|
| Devices discovered with errors: 0                                                                                                    | )                                    |                                          |                                                                                                    |                                            |  |
| Type Name                                                                                                    | Severity                             | State                                    |                                                                                                    | Discovered From                            |  |
|                                                                                                    |                                      | Decover                                  | ry Completed with Warning                                                                           | a Live Device                              |  |
| S A5A 1                                                                                                    |                                      |                                          |                                                                                                    |                                            |  |
| 37 ASA 2                                                                                                    | ò                                    | Discove                                  | ry Completed with Warning                                                                           | a Live Device                              |  |
| ASA 2                                                                                                    | 0                                    | Discove                                  | Completed with Warning<br>Description<br>No CAP will configu                                        | s Live Device                              |  |
| ASA 1<br>ASA 2<br>Messages<br>Messages                                                                                                    | O<br>ed.                             | Discove<br>Severity                      | A Description                                                                                       | s Live Device                              |  |
| ASA 2<br>ASA 2<br>Messages<br>MP totil configuration was not decover<br>30 totil configuration was not decover                                                                                                    | O<br>ed.                             | Discove<br>Severity                      | Description<br>No DAP sml configu                                                                   | s Live Device                              |  |
| ASA 2<br>ASA 2<br>Messages<br>Wind configuration was not decover<br>SD real configuration was not decover<br>solution package file is not found on de                                                                                                    | ed.<br>eciles or not                 | Discover<br>Severity                     | A Description                                                                                       | s Live Device                              |  |
| AGA 1<br>AGA 2<br>AGA 2<br>Messages<br>Messages<br>Messa | ed.<br>exice or not<br>ration        | Discover<br>Severity                     | A Description                                                                                       | s Live Device                              |  |
| AGA 1<br>AGA 2<br>AGA 2<br>Messages<br>More and configuration was not decover<br>tostocan package file is not found on de<br>incomplete Remote Access VMs Configu<br>2.1 not decovered                                                                                                    | ed.<br>ed.<br>exice or not<br>ration | Seventy<br>0<br>0<br>0<br>0<br>0         | A Description                                                                                       | s Live Device                              |  |
| ASA 1     ASA 2     ASA 2     A                                                                                                    | ed.<br>ed.<br>ration                 | Discover<br>Severity<br>0<br>0<br>0<br>0 | Completed with Warning     Description     No CAP xml configu     Action     Xito action is configu | a Live Device                              |  |
| ASA 1 ASA 2 ASA 2                                                                                                    | ed.<br>ed.<br>exice or not<br>ration | Severity                                 | Action<br>No action is require                                                                      | s Live Device ration file found on device. |  |